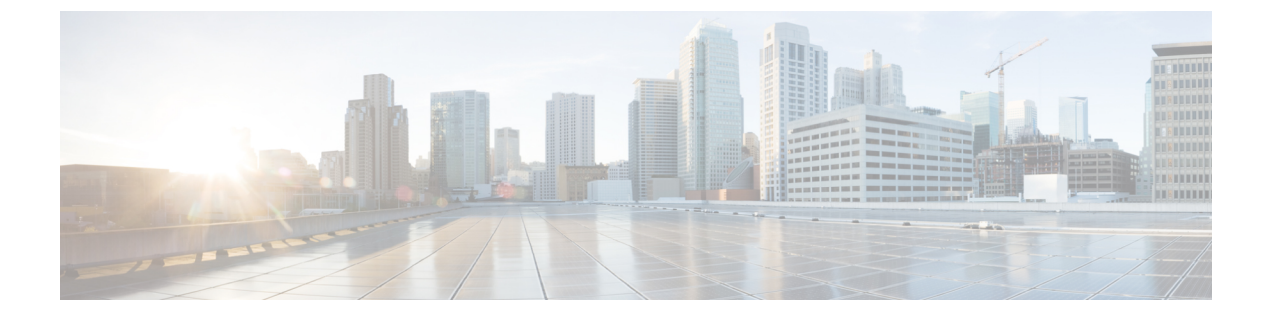

# SaaS アクセス コントロール

この章で説明する内容は、次のとおりです。

- SaaS アクセス コントロールの概要 (1ページ)
- •ID プロバイダとしてのアプライアンスの設定 (2ページ)
- SaaS アクセス コントロールと複数のアプライアンスの使用 (4ページ)
- SaaS アプリケーション認証ポリシーの作成 (4ページ)
- ・シングル サイン オン URL へのエンドユーザー アクセスの設定 (8ページ)

### SaaS アクセス コントロールの概要

Secure Web Applianceは、セキュリティアサーションマークアップ言語(SAML)を使用して、 SaaS アプリケーションへのアクセスを許可します。SAML バージョン 2.0 に厳密に準拠してい る SaaS アプリケーションで動作します。

Cisco SaaS アクセス コントロールによって、以下のことが可能になります。

- SaaS アプリケーションにアクセスできるユーザーおよび場所を制御する。
- ユーザーが組織を退職した時点で、すべての SaaS アプリケーションへのアクセスをただちに無効にする。
- ユーザーに SaaS ユーザー クレデンシャルの入力を求めるフィッシング攻撃のリスクを軽減する。
- ユーザーを透過的にサインインさせるか(シングルサインオン機能)、ユーザーに認証 ユーザー名とパスフレーズの入力を求めるかを選択する。

SaaS アクセスコントロールは、Secure Web Applianceがサポートしている認証メカニズムを必要とする SaaS アプリケーションでのみ動作します。現在、Web プロキシは「PasswordProtectedTransport」認証メカニズムを使用しています。

SaaS アクセスコントロールをイネーブルにするには、Secure Web Applianceと SaaS アプリケーションの両方の設定を行う必要があります。

| Ŧ | - II | 旧田 |
|---|------|----|
| _ | - Л  | 1月 |

|               | コマンドまたはアクション                            | 目的                                        |
|---------------|-----------------------------------------|-------------------------------------------|
| ステップ1         | Secure Web Applianceを ID プロバイダーとして設定する。 | ID プロバイダとしてのアプライアンスの設定 (2<br>ページ)         |
| ステップ <b>2</b> | SaaS アプリケーションの認証ポリシーを作成します。             | SaaSアプリケーション認証ポリシーの作成(4ページ)               |
| ステップ3         | SaaS アプリケーションをシングル サイン オン用に<br>設定します。   | シングルサインオンURL へのエンドユーザーアク<br>セスの設定 (8 ページ) |
| ステップ4         | (任意)複数の Secure Web Applianceを設定する。      | SaaS アクセス コントロールと複数のアプライアン<br>スの使用 (4ページ) |

# ID プロバイダとしてのアプライアンスの設定

Secure Web Applianceを ID プロバイダーとして設定する場合、定義する設定は通信するすべての SaaS アプリケーションに適用されます。 Secure Web Applianceは、作成する各 SAML アサーションに署名するために証明書とキーを使用します。

#### 始める前に

- (任意) SAMLアサーションに署名するための証明書 (PEM 形式) とキーを検索します。
- •各 SaaS アプリケーションに証明書をアップロードします。
- **ステップ1** [ネットワーク (Network)]>[SaaS の ID プロバイダ (Identity Provider for SaaS)]を選択します。
- ステップ2 [設定の編集(Edit Settings)]をクリックします。
- ステップ3 [SaaS シングルサインオンサービスを有効にする (Enable SaaS Single Sign-on Service)]をオンにします。
- **ステップ4** [アイデンティティ プロバイダのドメイン名(Identity Provider Domain Name)] フィールドに仮想ドメイン 名を入力します。
- **ステップ5** [アイデンティティ プロバイダのエンティティ ID (Identity Provider Entity ID)]フィールドに、一意のテキ スト識別子を入力します(URI 形式の文字列を推奨)。
- ステップ6 証明書とキーをアップロードまたは生成します。

I

| 方法                  | この他の手順 |                                                                                                    |
|---------------------|--------|----------------------------------------------------------------------------------------------------|
| 証明書およびキーのアッ<br>プロード | 1.     | [アップロードされた証明書とキーを使用(Use Uploaded Certificate and Key)]を選択します。                                                                                                    |
|                     | 2.     | [証明書 (Certificate]フィールドで[参照 (Browse)]をクリックし、アップ<br>ロードするファイルを検索します。                                                                                                    |
|                     |        | <ul> <li>(注) Web プロキシは、ファイル内の最初の証明書またはキーを使用します。証明書ファイルはPEM形式にする必要があります。</li> <li>DER 形式はサポートされていません。</li> </ul>                                                                                                    |
|                     | 3.     | [キー(Key)] フィールドで [参照(Browse)] をクリックし、アップロー<br>ドするファイルを指定します。                                                                                                    |
|                     |        | キーが暗号化されている場合は、[キーは暗号化されています(Key is<br>Encrypted)] を選択します。                                                                                                    |
|                     |        | (注) キーの長さは 512、1024、または 2048 ビットである必要があります。秘密キー ファイルは PEM 形式でなければなりません。DER 形式はサポートされていません。                                                                                                    |
|                     | 4.     | [ファイルのアップロード(Upload File)] をクリックします。                                                                                                    |
|                     | 5.     | [証明書をダウンロード(Download Certificate)]をクリックして、Secure<br>Web Applianceが通信する SaaS アプリケーションに転送する証明書のコピー<br>をダウンロードします。                                                                                                    |
| 証明書およびキーの生成         | 1.     | [生成された証明書とキーを使用(Use Generated Certificate and Key)]を選択します。                                                                                                    |
|                     | 2.     | [新しい証明書とキーを生成(Generate New Certificate and Key)] をクリックします。                                                                                                    |
|                     |        | <ol> <li>[証明書とキーを生成(Generate Certificate and Key)]ダイアログボッ<br/>クスで、署名付き証明書に表示する情報を入力します。</li> </ol>                                                                                                    |
|                     |        | <ul><li>(注) [共通名(Common Name)]フィールドには、スラッシュ</li><li>(/)を除く任意の ASCII 文字を入力できます。</li></ul>                                                                                                    |
|                     |        | 2. [生成 (Generate)]をクリックします。                                                                                                    |
|                     | 3.     | [証明書をダウンロード(Download Certificate)]をクリックして、Secure<br>Web Applianceが通信する SaaS アプリケーションに証明書を転送します。                                                                                                    |
|                     | 4.     | <ul> <li>(任意)署名付き証明書を使用するには、[証明書署名要求のダウンロード</li> <li>(Download Certificate Signing Request)](DCSR)リンクをクリックして、</li> <li>認証局(CA)に要求を送信します。CAから署名付き証明書を受信した</li> <li>ら、[参照(Browse)]をクリックし、署名付き証明書の場所に移動します。[ファイルのアップロード(Upload File)]をクリックします。(バグ 37984)</li> </ul> |

- (注) アップロードされた証明書とキーのペアと、生成された証明書とキーのペアの両方がアプライアンスにある場合、アプライアンスは、[署名証明書(Signing Certificate)]セクションで現在選択されている証明書とキーのペアのみを使用します。
- ステップ7 アプライアンスをIDプロバイダとして設定する場合は、設定を書き留めておきます。これらの設定の一部 は、SaaS アプリケーションをシングル サイン オン用に設定する際に使用する必要があります。
- ステップ8 変更を送信して確定します([送信(Submit)]と[変更を確定(Commit Changes)])。

#### 次のタスク

SAML アサーションの署名に使用する証明書とキーを指定したら、各 SaaS アプリケーション に証明書をアップロードします。

#### 関連項目

・シングル サイン オン URL へのエンドユーザー アクセスの設定 (8ページ)

## SaaS アクセス コントロールと複数のアプライアンスの 使用

#### 始める前に

#### ID プロバイダとしてのアプライアンスの設定 (2ページ)

- **ステップ1** 各 Secure Web Applianceに対して同じ ID プロバイダーのドメイン名を設定します。
- ステップ2 各 Secure Web Applianceに対して同じ ID プロバイダーのエンティティ ID を設定します。
- **ステップ3** [ネットワーク (Network)]>[SaaS の ID プロバイダ (Identity Provider for SaaS)]ページで、各アプライア ンスに同じ証明書と秘密キーをアップロードします。
- ステップ4 設定する各 SaaS アプリケーションにこの証明書をアップロードします。

### SaaS アプリケーション認証ポリシーの作成

#### 始める前に

- ・関連付けられた ID を作成します。
- ID プロバイダを設定します (ID プロバイダとしてのアプライアンスの設定 (2ページ) を参照)。

- ID プロバイダの署名証明書とキーを入力します([ネットワーク (Network)]>[SaaS の ID プロバイダ (Identity Provider for SaaS)]>[設定の有効化と編集 (Enable and Edit Settings)])。
- ・認証レルムを作成します。認証レルム

ステップ1 [Web セキュリティマネージャ (Web Security Manager)]>[SaaS ポリシー (SaaS Policies)]を選択します。

- ステップ2 [アプリケーションの追加(Add Application)]をクリックします。
- ステップ3 以下の設定項目を設定します。

| プロパティ    | 説明                                                                                                    |
|----------|----------------------------------------------------------------------------------------------------|
| アプリケーション | このポリシーの SaaS アプリケーションを識別する名前を入力します。各アプリケー<br>ション名は一意である必要があります。 Secure Web Applianceは、アプリケーション<br>名を使用して、シングル サインオン URL を生成できます。 |
| 説明       | (任意)この SaaS ポリシーの説明を入力します。                                                                                                    |

I

| プロパティ                                                     | 説明                                                                                                    |
|-----------------------------------------------------------|----------------------------------------------------------------------------------------------------|
| サービスプロバイダ<br>のメタデータ<br>(Metadata for<br>Service Provider) | このポリシーで参照されるサービスプロバイダを示すメタデータを設定します。サー<br>ビスプロバイダのプロパティを手動で記述するか、またはSaaSアプリケーションに<br>よって提供されるメタデータファイルをアップロードできます。<br>Secure Web Applianceは、SAMLを使用してSaaSアプリケーション(サービスプロバ<br>イダー)と通信する方法を決定するために、メタデータを使用します。メタデータ<br>の適切な設定については、SaaSアプリケーションを参照してください。 |
|                                                           | キーの手動設定(Configure Keys Manually):このオプションを選択した場合は、以下を入力します。                                                                                                    |
|                                                           | <ul> <li>「サービスプロバイダのエンティティID (Service Provider Entity ID)]。SaaS アプリケーションが自身をサービス プロバイダとして識別するために使用するテキスト(通常は URI 形式)を入力します。</li> </ul>                                                                                                    |
|                                                           | <ul> <li>「名前IDの形式(Name ID Format)]。サービスプロバイダに送信する SAML ア<br/>サーションでアプライアンスがユーザーを識別するために使用する形式を、ド<br/>ロップダウンリストから選択します。ここで入力する値は、SaaS アプリケー<br/>ションの対応する設定と一致している必要があります。</li> </ul>                                                                      |
|                                                           | <ul> <li>[Assertion Consumer ServiceのURL (Assertion Consumer Service URL)]。Secure Web Applianceが作成した SAML アサーションの送信先 URL を入力します。SaaS アプリケーションのマニュアルを参照して、使用する適切な URL (ログイン URL)を決定してください。</li> </ul>                                                     |
|                                                           | [ハードディスクからファイルをインポート(Import File from Hard Disk)]:このオプ<br>ションを選択した場合は、[参照(Browse)]をクリックしてファイルを検索し、[イ<br>ンポート(Import)]をクリックします。                                                                                                    |
|                                                           | <ul> <li>(注) このメタデータファイルは、サービスプロバイダのインスタンスを説明<br/>する SAML標準に準拠した XMLドキュメントです。すべての SaaS アプ<br/>リケーションがメタデータファイルを使用するわけではありませんが、<br/>使用する場合は、ファイルについて SaaS アプリケーションのプロバイダ<br/>にお問い合わせください。</li> </ul>                                                      |

I

| プロパティ                                                                              | 説明                                                                                                    |
|------------------------------------------------------------------------------------|----------------------------------------------------------------------------------------------------|
| ユーザー識別/SaaS<br>SSO の認証(User<br>Identification /<br>Authentication for<br>SaaS SSO) | <ul> <li>SaaS シングルサインオンに対してユーザーを識別または認証する方法を指定します。</li> <li>・ユーザーに対して、常にローカル認証クレデンシャルの入力を求める。</li> <li>・Web プロキシが透過的にユーザー名を取得した場合に、ユーザーに対してローカル認証クレデンシャルの入力を求める。</li> </ul>                                                                                                    |
|                                                                                    | <ul> <li>SaaS ユーザーのローカル認証クレデンシャルを使用して、ユーザーを自動的に<br/>サインインさせる。</li> </ul>                                                                                                    |
|                                                                                    | この SaaS アプリケーションにアクセスするユーザーを認証するために、Web プロキ<br>シが使用する認証レルムまたはシーケンスを選択します。SaaS アプリケーションに<br>正常にアクセスするには、ユーザーは認証レルムまたは認証シーケンスのメンバー<br>である必要があります。Identity Services Engine を認証に使用しており、LDAP を選<br>択した場合は、SAML ユーザー名と属性のマッピングにレルムが使用されます。                                            |
| SAMLユーザー名の<br>マッピング(SAML<br>User Name<br>Mapping)                                  | Web プロキシが SAML アサーションでサービス プロバイダにユーザー名を示す方法<br>を指定します。ネットワーク内で使用されているユーザー名を渡すか([マッピング<br>なし(No mapping)])、または以下のいずれかの方法で内部ユーザー名を別の形式<br>に変更できます。                                                                                                    |
|                                                                                    | <ul> <li>[LDAP クエリー(LDAP query)]。サービス プロバイダに送信されるユーザー<br/>名は、1つ以上のLDAP クエリー属性に基づきます。LDAP 属性フィールドと任<br/>意のカスタム テキストを含む式を入力します。属性名は山カッコで囲む必要が<br/>あります。任意の数の属性を含めることができます。たとえば、LDAP 属性が<br/>「user」と「domain」の場合は、<user>@<domain>.com と入力できます。</domain></user></li> </ul>           |
|                                                                                    | <ul> <li>[固定ルールマッピング(Fixed Rule Mapping)]。サービスプロバイダに送信されるユーザー名は、前または後ろに固定文字列を追加した内部ユーザー名に基づきます。[式名(Expression Name)]フィールドに固定文字列を入力し、その前または後ろに %s を付けて内部ユーザー名における位置を示します。</li> </ul>                                                                                             |
| SAML 属性マッピン<br>グ(SAML Attribute<br>Mapping)                                        | (任意) SaaS アプリケーションから要求された場合は、LDAP 認証サーバーから内<br>部ユーザーに関する追加情報を SaaS アプリケーションに提供できます。各 LDAP<br>サーバー属性を SAML 属性にマッピングします。                                                                                                    |
| 認証コンテキスト<br>(Authentication<br>Context)                                            | Web プロキシが内部ユーザーを認証するために使用する認証メカニズムを選択します。                                                                                                    |
|                                                                                    | <ul> <li>(注) 認証コンテキストは、IDプロバイダが内部ユーザーの認証に使用した認<br/>証メカニズムをサービスプロバイダに通知します。一部のサービスプロ<br/>バイダでは、ユーザーにSaaSアプリケーションへのアクセスを許可する<br/>ために特定の認証メカニズムが必要です。サービスプロバイダが ID プ<br/>ロバイダでサポートされていない認証コンテキストを必要とする場合、<br/>ユーザーはシングル サイン オンを使用して ID プロバイダからサービス<br/>プロバイダにアクセスできません。</li> </ul> |

**ステップ4** 変更を送信して確定します(「送信(Submit)] と [変更を確定(Commit Changes)])。

#### 次のタスク

アプリケーションを設定したのと同じパラメータを使用して、SaaSアプリケーション側にシン グルサインオンを設定します。

## シングル サイン オン URL へのエンドユーザー アクセス の設定

Secure Web Applianceを ID プロバイダーとして設定し、SaaS アプリケーション用に SaaS アプ リケーション認証ポリシーを作成すると、アプライアンスによってシングルサインオン URL (SSO URL) が作成されます。 Secure Web Applianceは SaaS アプリケーション認証ポリシーで 設定されたアプリケーション名を使用して、シングルサインオン URL を生成します。SSO URL の形式は以下のとおりです。

http://IdentityProviderDomainName /SSOURL/ApplicationName

- **ステップ1** [Web セキュリティ マネージャ(Web Security Manager)]>[SaaS ポリシー(SaaS Policies)]ページで、シ ングルサインオン URL を取得します。
- ステップ2 フロー タイプに応じてエンドユーザーが URL を使用できるようにします。
- ステップ3 ID プロバイダによって開始されるフローを選択すると、アプライアンスはユーザーを SaaS アプリケーションにリダイレクトします。
- ステップ4 サービス プロバイダによって開始されるフローを選択する場合は、この URL を SaaS アプリケーションで 設定する必要があります。
  - ・常にSaaSユーザーにプロキシ認証を要求する。ユーザーは有効なクレデンシャルを入力した後、SaaS アプリケーションにログインします。
  - SaaS ユーザーを透過的にサインインさせる。ユーザーは SaaS アプリケーションに自動的にログイン します。
    - (注) アプライアンスが透過モードで展開されている場合に、明示的な転送要求を使用して、すべての認証済みユーザーに対するシングルサインオン動作を実現するには、ID グループを設定する際に、[明示的転送要求に同じサロゲート設定を適用(Apply same surrogate settings to explicit forward requests)]設定を選択します。

翻訳について

このドキュメントは、米国シスコ発行ドキュメントの参考和訳です。リンク情報につきましては 、日本語版掲載時点で、英語版にアップデートがあり、リンク先のページが移動/変更されている 場合がありますことをご了承ください。あくまでも参考和訳となりますので、正式な内容につい ては米国サイトのドキュメントを参照ください。